## Índex

# 1. Qui pot fer una reclamació mitjançant tràmit telemàtic de relamacions?

Qualsevol usuari que hagi fet una sol·licitud d'escolarització (en paper o mitjançant tràmit anònim o autenticat) podrà fer una reclamació mitjançant el tràmit telemàtic de reclamacions, sempre i quan tengui un sistema d'autenticació electrònic (Cl@ve o usuari CAIB/GestIB).

## 2. Llistat de reclamacions

Resoldre les reclamacions és una competència dels centres (**consell escolar o titular del centre**). Com que les famílies disposen d'un tràmit telemàtic per fer-les heu de tenir en compte que dins el període de reclamacions aquestes us poden entrar al GestIB sense previ avís. Si no n'han fet de forma presencial, hauríeu de comprovar si n'han entrat de telemàtiques.

Per veure totes les reclamacions que té el vostre centre vos heu de posar en el **curs següent** i hi podeu accedir des d'**escolarització > llistes > consulta de reclamacions**. Des d'aquesta pantalla podreu fer un filtratge d'aquestes, segons tipologia, utilitzant el desplegable d'**Estat:** - (totes), favorables, parcialment favorables i denegades.

| Consulta de reclamacions del curs 2021-22                          |        |  |        |         |       |  |  |
|--------------------------------------------------------------------|--------|--|--------|---------|-------|--|--|
| - Opcions de filtrat de dades                                      |        |  |        |         |       |  |  |
| Oficina:                                                           |        |  |        |         |       |  |  |
| Centre:                                                            |        |  |        |         |       |  |  |
| Procés:<br>Admissió EI,EP,ESO  Imprimeix pdf publicable del procés |        |  |        |         |       |  |  |
| Llista de reclamacions                                             |        |  |        |         |       |  |  |
| Sol.                                                               | Alumne |  | Centre | Estudis | Estat |  |  |
| 1                                                                  |        |  |        |         |       |  |  |
| Imprimeix                                                          |        |  |        |         |       |  |  |

Una vegada dins el llistat veureu el codi de sol·licitud i el nom d'alumnes que vos han presentat reclamacions. Podreu accedir a elles des de la icona de la llibreta que teniu devora el codi de sol·licitud.

|        |                    | Consulta               | de reclamacions del curs 2021-2 | 2                                       |                              |
|--------|--------------------|------------------------|---------------------------------|-----------------------------------------|------------------------------|
| C Opci | ons de filtrat d   | e dades                |                                 |                                         |                              |
| Oficin | a:                 |                        |                                 |                                         |                              |
| Oficir | na de Palma        |                        | ~                               |                                         |                              |
| COPE   | r accedir a        | la sol·licitud         | ~                               |                                         |                              |
| Procé  | S:                 |                        | Estat: Text a cercar (a la r    | eclamació):                             |                              |
| Admi   | ssió EI,EP,ES O    | ×                      | - •                             | Cerc                                    | a                            |
| Impr   | rimeix pdf publica | le del procés          |                                 |                                         |                              |
| Llista | a de reclamació    | ons                    |                                 |                                         |                              |
|        | Sol.               | Alumne                 | Centre                          | Estudis                                 | Estat                        |
| 1      | (04/05 04)         | Presentada el 04/06/21 |                                 | 4t d'educació infantil                  | Pendent                      |
| 2      | (12/05/21)         | Presentada el 04/06/21 |                                 | 1r d'educació primària                  | Favorable                    |
| 3      | (08/05/21)         | Presentada el 04/06/21 |                                 | 6è d'educació infantil                  | Denegada                     |
| 4      | (17/05/21)         | Presentada el 04/06/21 |                                 | 5è d'educació infantil                  | Favorable<br>Canvis aplicats |
| 5      | (12/05/21)         | Presentada el 04/06/21 |                                 | 1r d'educació secundària<br>obligatòria | Favorable                    |
| 6      | (05/05/21)         | Presentada el 04/06/21 |                                 | 4t d'educació infantil                  | Favorable                    |
| 7      | (18/05/21)         | Presentada el 04/06/21 |                                 | 1r d'educació primària                  | Favorable<br>Canvis aplicats |
| 8      | (17/05/21)         | Presentada el 04/06/21 |                                 | 1r d'educació secundària<br>obligatòria | Favorable                    |
| 9      | (03/05/21)         | Presentada el 04/06/21 |                                 | 1r d'educació secundària<br>obligatòria | Denegada                     |
| 10     | (05/05/21)         | Presentada el 04/08/21 |                                 | 4t d'educació infantil                  | Pendent                      |
| 11     | (10/05/21)         | Presentada el 04/06/21 |                                 | 4t d'educació infantil                  | Favorable                    |

Una vegada dins la sol·licitud anau a la pestanya **Reclamacions**.

| Dades sol·licitant                 | Dades tutors           | Escolarització | Opcions      | Baremació       | Cites      | Nese             | Reclamacions            | Recursos | Validacions |
|------------------------------------|------------------------|----------------|--------------|-----------------|------------|------------------|-------------------------|----------|-------------|
| Reclamacions                       |                        |                |              |                 |            |                  |                         |          |             |
|                                    |                        | La preser      | ntació de re | clamacions pe   | l procés d | 'aquesta         | sol·licitud està activa | ida.     |             |
| Persona de pr<br>D'ofici, feta pel | esentació:<br>centre V | Data presentac | ió: Da       | ata de l'acord: | E:         | stat:<br>Pendent | ~                       | ]        |             |

Quan acabi el període de reclamacions **no pot quedar cap reclamació pendent**, perquè això vol dir que no ha estat gestionada pel centre.

Així doncs les reclamacions es poden presentar de dues formes:

- 1. De forma **presencial**
- 2. De forma **telemàtica**.

### 3. Reclamacions presencials

Les reclamacions presencials les haurà d'introduir el centre en el GestIB. Per fer-ho haureu d'anar a la sol·licitud de l'alumne en qüestió des d'**Escolarització > Procés> Gestió de sol·licituds**.

|                        |             | Gestió               | de sol·licituds p  | er al curs 2021-2    | 2 📐                     |      |
|------------------------|-------------|----------------------|--------------------|----------------------|-------------------------|------|
|                        | AQUESTA     | PANTALLA NO ESTÀ HAB | ILITADA ACTUALMENT | T PER A AQUEST CENTR | RE ALTA DE SOL·LICITUDS |      |
| 🗆 :: Cerca de sol·lici | itud ::     |                      |                    |                      |                         |      |
| Núm. sol·licitud:      | Llinatge 1: | Llinatge 2:          | Nom:               | Document Id.:        | Cerca Neteja            | Nova |
|                        |             |                      | Retorna a la cerca | de sol·licituds      |                         |      |

Una vegada dins la sol·licitud podeu introduir la reclamació des la pestanya **Reclamacions**.

| Dades sol·licitant                | Dades tutors | Escolarització | Opcions       | Baremació       | Cites    | Nese             | Reclamacions           | Recursos | Validacions |
|-----------------------------------|--------------|----------------|---------------|-----------------|----------|------------------|------------------------|----------|-------------|
| Reclamacions                      | ;            | La prese       | entació de re | clamacions pel  | procés o | d'aquesta        | sol·licitud està activ | ada.     |             |
| Persona de pr<br>D'ofici, feta pe | resentació:  | Data presenta  | ció: Da       | ata de l'acord: | e E      | stat:<br>Pendent | ~                      | •        |             |

Les reclamacions que s'han introduït, apareixen per defecte com a pendents. Es poden resoldre de 3 formes:

- 1. Favorables, si s'accepta la reclamació
- 2. Denegades, si no s'accepta la reclamació
- 3. **Parcialment favorables**, si s'accepten alguns dels conceptes que s'al·leguen, però d'altres no.

Haureu de posar una **Persona de presentació**, una **Data de presentació** i també haureu d'introduir el text que la família hagi aportat en el requadre que diu **Text de la reclamació**. Si és el centre el que detecta una errada en el barem, a persona de presentació heu de posar **D'ofici, feta pel centre** i introduir el text de l'error que s'ha comès en el **Text de la reclamació**.

Quan el centre hagi determinat si s'accepta o es denega la reclamació, s'ha d'escollir el camp corresponent en el desplegable d'**Estat** i indicar-ne la **data de l'acord**.

| Dades sol·licitant | Dades tutors                                                                | Escolarització   | Opcions     | Baremació     | Cites      | Nese   | Reclamacions      | Recursos | Validacions (1) |
|--------------------|-----------------------------------------------------------------------------|------------------|-------------|---------------|------------|--------|-------------------|----------|-----------------|
| Reclamacions       | Reclamacions                                                                |                  |             |               |            |        |                   |          |                 |
|                    | L'edició de reclamacions pel procés d'aquesta sol·licitud no està activada. |                  |             |               |            |        |                   |          |                 |
| Persona de pr      | esentació: Da                                                               | ata presentació: | Data de     | e l'acord:    | Estat:     | et.    |                   |          |                 |
| Toxt do roclor     |                                                                             | -0               |             | E             | Pende      |        | •                 |          |                 |
| Taxt da la         |                                                                             | aartat nan la fa | mília e n   | ol contro, ci |            |        | elles fet d'afiai |          |                 |
| l'ext de la        | reclamació aj                                                               | oortat per la fa | imilia, o p | ei centre, si | i la recia | amacio | s ha fet d'offici |          |                 |
|                    |                                                                             |                  |             |               |            |        |                   |          |                 |
|                    |                                                                             |                  |             |               |            |        |                   |          |                 |
|                    |                                                                             |                  |             |               |            |        |                   |          |                 |
|                    |                                                                             |                  |             |               |            |        |                   |          |                 |

| Dades sol·licitant | Dades tutors | Escolarització | Opcions      | Baremació       | Cites    | Nese         | Reclamacions           | Recursos | Validacions |
|--------------------|--------------|----------------|--------------|-----------------|----------|--------------|------------------------|----------|-------------|
| □ Reclamacions     |              |                |              |                 |          |              |                        |          |             |
|                    |              | La prese       | ntació de re | clamacions pel  | procés o | l'aquesta s  | ol·licitud està activa | ada.     |             |
| Persona de pr      | esentació:   | Data presentar | sió: D       | ata de l'acord: | F        | stat:        |                        | 1        |             |
| D'ofici, feta pel  | centre V     |                |              |                 |          | Resolta favo | orablement 🗸           |          |             |
|                    |              |                |              |                 |          |              |                        |          |             |

També haureu d'introduir un **Text de l'acord** que serà el que veurà la família quan surti la puntuació definitiva. Aquí heu de donar una explicació de **perquè s'accepta o es denega la reclamació i quants punts s'afegeixen i per quin motiu**.

Perquè **s'activi** el **mode edició** d'aquest requadre heu de canviar l'**Estat** de la reclamació a **favorable**, **parcialment favorable** o **denegat**. Si el deixau com a **pendent** no us deixarà introduir text.

| Reclamacions       La presentació de reclamacions pel procés d'aquesta sol·licitud està activada.         Persona de presentació:       Data presentació:       Data de l'acord:         D'ofici, feta pel centre       Image: Control of the second second se                                    | Dades sol·licitant                                                             | Dades tutors          | Escolarització | Opcions | Baremació       | Cites | Nese                 | Reclamacions | Recursos | Validacions |
|----------------------------------------------------------------------------------------------------|--------------------------------------------------------------------------------|-----------------------|----------------|---------|-----------------|-------|----------------------|--------------|----------|-------------|
| La presentació de reclamacions pel procés d'aquesta sol·licitud està activada.          Persona de presentació:       Data presentació:       Data de l'acord:       Estat:         D'ofici, feta pel centre       Image: Control of the solution of the solution of the s | Reclamacions                                                                   |                       |                |         |                 |       |                      |              |          |             |
| Persona de presentació: Data presentació:   D'ofici, feta pel centre   Text de reclamació: (surt a l'acord)   Text de reclamació: (surt a l'acord)   Text de l'acord: (surt a l'acord)                                                                                                    | La presentació de reclamacions pel procés d'aquesta sol·licitud està activada. |                       |                |         |                 |       |                      |              |          |             |
| Text de l'acord: (surt a l'acord)                                                                                                    | Persona de pr<br>D'ofici, feta pe                                              | esentació:            | Data presenta  | ació: D | ata de l'acord: | E:    | stat:<br>Resolta fav | orablement 🗸 |          | -           |
| Text de l'acord: (surt a l'acord)                                                                                                    | Text de reclan                                                                 | nació: (surt a l'acor | rd)            |         |                 |       |                      |              | <b>-</b> | -           |
| Text de l'acord: (surt a l'acord)                                                                                                    |                                                                                |                       |                |         |                 |       |                      |              |          |             |
| Text de l'acord: (surt a l'acord)                                                                                                    |                                                                                |                       |                |         |                 |       |                      |              |          |             |
| Text de l'acord: (surt a l'acord)                                                                                                    |                                                                                |                       |                |         |                 |       |                      |              |          |             |
| Text de l'acord: (surt a l'acord)                                                                                                    |                                                                                |                       |                |         |                 |       |                      |              |          |             |
|                                                                                                    | Text de l'acord                                                                | : (surt a l'acord)    |                |         |                 |       |                      |              |          |             |
|                                                                                                    |                                                                                |                       |                |         |                 |       |                      |              |          |             |
|                                                                                                    |                                                                                |                       |                |         |                 |       |                      |              |          |             |
|                                                                                                    |                                                                                |                       |                |         |                 |       |                      |              |          |             |

Al final de la pestanya reclamacions teniu un requadre d'**Observacions del centre**, que podeu utilitzar per comunicar-vos amb el Servei d'Escolarització, per si voleu donar alguna explicació del perquè s'accepta o no una reclamació, o si teniu dubtes pel que fa a la normativa. Aquest text no sortirà a l'acord (text imprès que es dona a la família) i, per tant, les famílies no el veuran. També hi ha un requadre d'**Observacions del servei** d'**Escolarització** per si aquest us vol fer arribar algun missatge.

| Observacions del centre: (internes, N | O surten a l'acord)                   |  |
|---------------------------------------|---------------------------------------|--|
|                                       |                                       |  |
|                                       |                                       |  |
|                                       |                                       |  |
|                                       |                                       |  |
|                                       |                                       |  |
|                                       |                                       |  |
|                                       |                                       |  |
|                                       |                                       |  |
| Observacions del servei d'Escolarit   | ació: (internes, NO surten a l'acord) |  |
|                                       |                                       |  |
|                                       |                                       |  |
|                                       |                                       |  |
|                                       |                                       |  |
|                                       |                                       |  |
|                                       |                                       |  |
|                                       |                                       |  |

Pensau que des del Servei d'Escolarització es va revisant si ja heu dirimit amb les reclamacions pendents i les heu marcat com a favorables, parcialment favorables o denegades. Serà quan estiguin marcades com a tals quan s'accedirà a la reclamació i es canviarà la puntuació, si escau. Per tant, escolarització no farà res si no pensau a canviar l'estat de pendent a algun dels altres, atès que això és competència dels centres educatius.

Les famílies disposen de 3 dies hàbils per fer reclamacions a partir del dia després de sortir els llistats provisionals. El quart dia, que és el dia de resolució de les reclamacions, és quan totes aquestes han de quedar resoltes per poder començar a fer llistes definitives.

## 4. Reclamacions telemàtiques

Les famílies que han fet una sol·licitud durant l'actual procés poden fer una **reclamació telemàtica** des del tràmit de reclamacions que tenen a la pestanya **sol·licituds** del <u>web</u> <u>d'escolarització</u>.

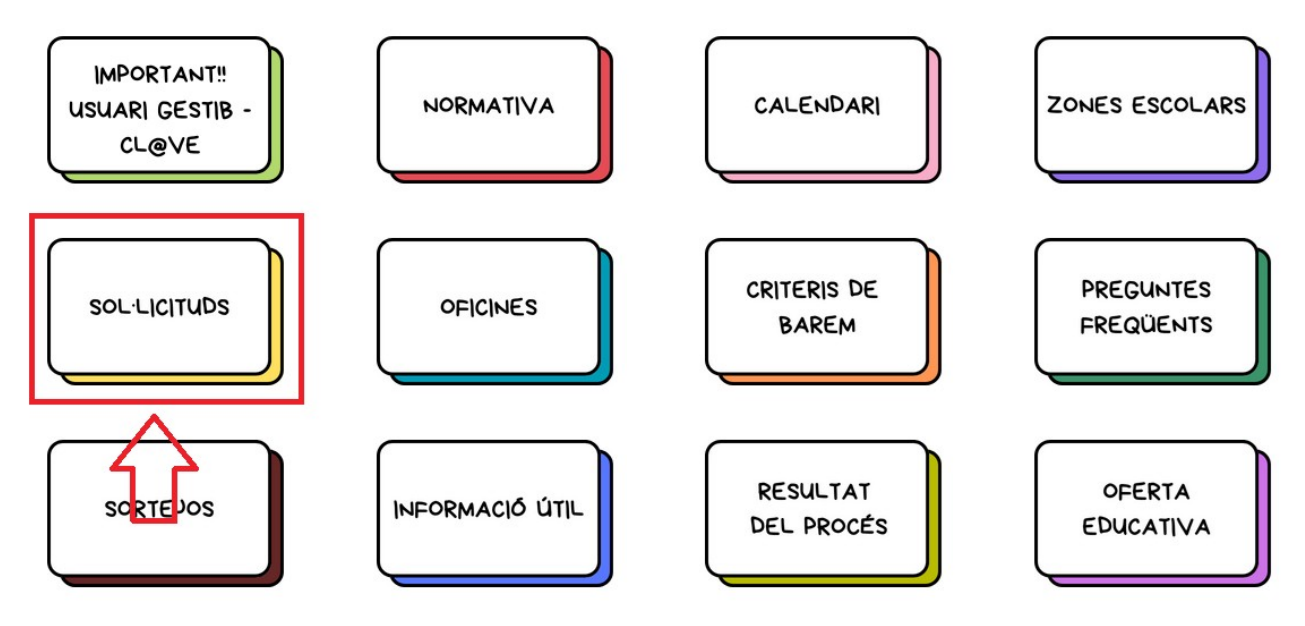

Per fer un tràmit de reclamacions no fa falta que la sol·licitud d'escolarització provengui d'un tràmit autenticat, sinó que pot provenir d'un tràmit anònim o d'una sol·licitud feta en paper. Això sí, per entrar al tràmit de reclamacions s'ha de disposar d'un sistema d'autenticació electrònic (Cl@ve o GestIB).

El procés per tramitar aquestes reclamacions és el mateix que el de les reclamacions fetes presencialment al centre, però en aquest cas ja no haureu d'introduir la **persona de presentació** ni el **text de reclamació** i us sortiran com a **pendents** per defecte.

Podeu accedir al llistat de reclamacions des d'**Escolarització>Llistes>Consulta de reclamacions**. Aquí podreu veure totes les reclamacions que els sol·licitants han anat tramitant.

El procés per resoldre aquest tipus de reclamacions és el mateix que en el <u>punt 3</u>.

## 5. Imprimir la reclamació

Si una família us ho demana podeu imprimir un resguard de la reclamació per a què en tenguin una còpia. Per fer-ho heu d'anar a la part d'abaix on diu imprimeix l'acord.

| Observacions del servei d'Escolarització: (internes, NO sur | rten a l'acord)       |
|-------------------------------------------------------------|-----------------------|
|                                                             |                       |
|                                                             |                       |
|                                                             |                       |
|                                                             |                       |
|                                                             |                       |
| Canvis aplicats:                                            |                       |
|                                                             | Edita Imprimeix acord |

Podeu veure que el text de la reclamació i el text de l'acord surten al full, per tant, anau en compte del que hi posau.

| Persona de presentació:<br>D'ofici, feta pel centre 🗸                                                                                                    | Data presentació:                        | Data de l'acord:                     | Estat:<br>Resolta favorablement      | ]                   |  |  |
|----------------------------------------------------------------------------------------------------|------------------------------------------|--------------------------------------|--------------------------------------|---------------------|--|--|
| Text de reclamació: (surt a l'                                                                                                    | 'acord)                                  |                                      |                                      |                     |  |  |
| Errada per part del centre a l'I                                                                                                    | hora d'introduir el curs sol·li          | citat. Consta que ha de fer 5        | è de primària quan en realitat ha de | fer 6è de primària. |  |  |
|                                                                                                    |                                          |                                      |                                      |                     |  |  |
| Documents adjunts: No hi l                                                                                                    | ha documents adjunts                     |                                      |                                      |                     |  |  |
| Text de l'acord: (surt a l'acon                                                                                                    | d)                                       |                                      |                                      |                     |  |  |
|                                                                                                    |                                          |                                      |                                      |                     |  |  |
| Acord del consell escolar en relació a la reclamació presentada contra les llistes provisionals en<br>el procés d'admissió i matriculació d'alumnes per al curs 2025-2026                                                                                                    |                                          |                                      |                                      |                     |  |  |
| rets                                                                                                    |                                          |                                      |                                      |                     |  |  |
| Errada per part de<br>primària quan en                                                                                                    | el centre a l'hora<br>realitat ha de fer | d'introduir el cu<br>6è de primària. | rs sol·licitat. Consta c             | jue ha de fer 5è de |  |  |
| Fonaments de dret                                                                                                    | :                                        |                                      |                                      |                     |  |  |
| Decret 43/2024 de 27 de setembre i l'Ordre de 3 de maig de 2012 per al qual es regula el procés d'admissió i matriculació dels alumnes als centres sostinguts amb fons públics als nivells de segon cicle d'educació infantil, primària, secundària obligatòria, mòduls voluntaris de PQPI i batxillerat per al curs 2014-2015. |                                          |                                      |                                      |                     |  |  |
| Per tot això, i per a<br>Acorda estimar la 1                                                                                                    | cord del consello<br>reclamació presen   | escolar<br>Itada atès que Sol        | licitam canvi de curs.               |                     |  |  |